## TUTORIEL PARENT – CRÉATION ET UTILISATION D'UN COMPTE EDUCONNECT

Pour se connecter à l'ENT, puis à Pronote, il faut d'abord créer un Compte Educonnect.

Educonnect est le nouveau portail de connexion à l'ENT (il remplacera dans quelques mois l'ancien accès (identifiants ATEN)).

La création des comptes parents se fait dorénavant en autonomie. La démarche est décrite ci-dessous.

1.) Allersur https://educonnect.education.gouv.fr/

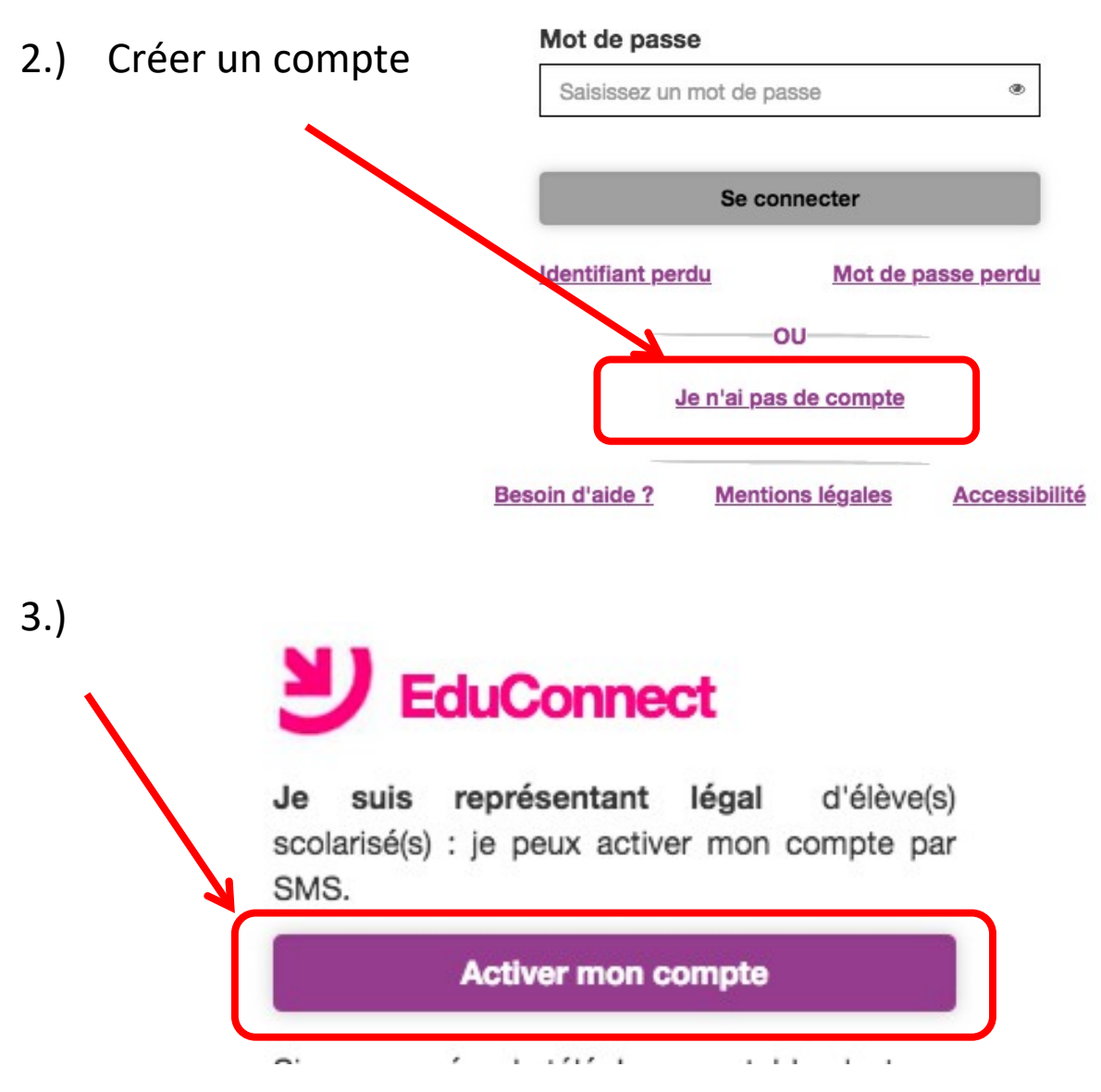

4.) Compléter les champs indiqués ci-dessous. Puis demander le code SMS.

Le numéro de téléphone portable doit être le même que celui indiqué Lors de l'inscription au collège.

|          | <b>U</b> EduConnect                                                                                                    |
|----------|----------------------------------------------------------------------------------------------------|
|          | J'active mon compte                                                                                                    |
| 1        | Nom                                                                                                    |
|          | Prénom                                                                                                    |
|          | N° <b>de téléphone portable @</b><br>Pour les numéros hors France métropolitaine,<br>merci d'indiquer l'indicatif régional. |
| →[       | <b>1 +33 ▼</b> 6 12 34 56 78                                                                                                |
| <b>→</b> | Recevoir mon code SMS                                                                                                    |

## 5.) Confirmation par SMS

Vous allez recevoir un code de création par SMS que vous devrez saisir dans l'écran suivant.

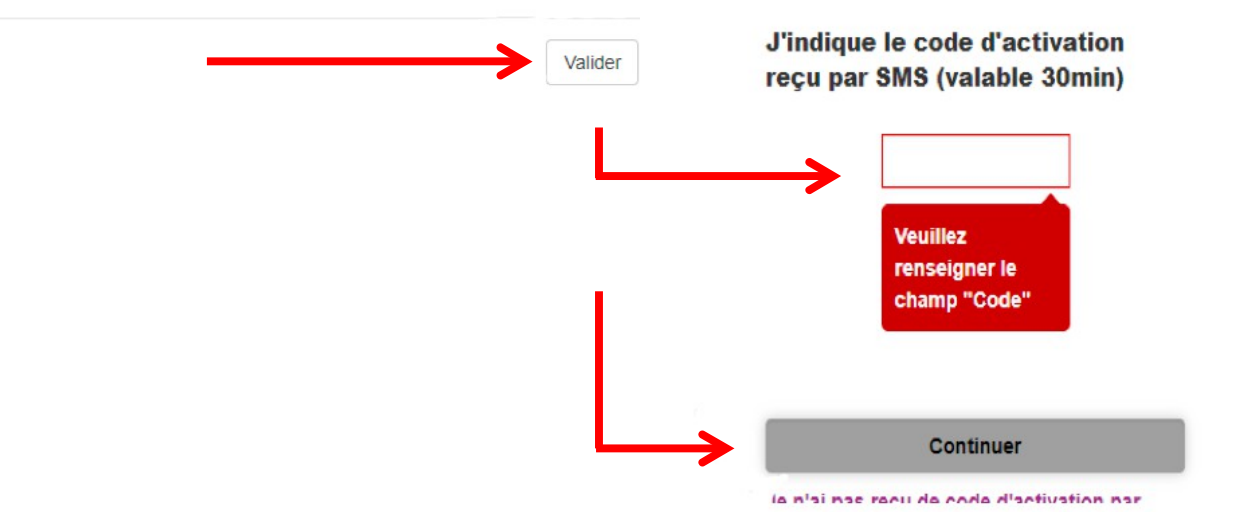

6.) Pour tous les enfants, renseigner la date de naissance, puis confirmer.

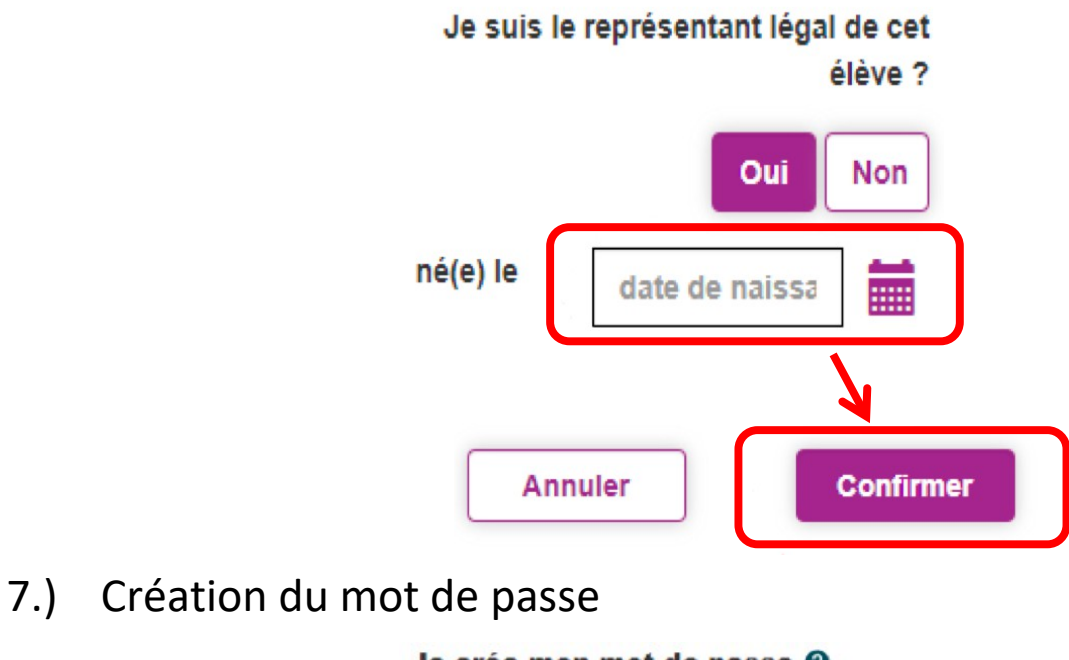

|                                               | ۲                             |
|-----------------------------------------------|-------------------------------|
|                                               |                               |
| Besoin d'aide pour cr<br>sécu                 | réer un mot de passe<br>risé? |
| et je confirme le mot<br>saisissant à nouveau | de passe en le                |
|                                               | ۲                             |
| Term                                          | iner                          |

8.) Se connecter maintenant à l'ENT via Educonnect

https://marcel-aymard.mon-ent-occitanie.fr/

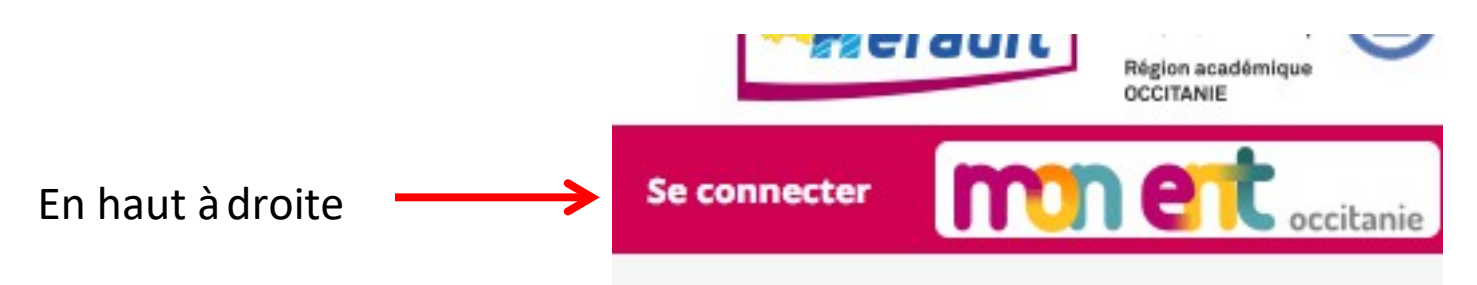

| <ul> <li>biotection contraction of the formation of the formation of the f</li></ul> |
|----------------------------------------------------------------------------------------------------|
| J'utilise mes identifiants EduConnect                                                                                                    |
| Identifiant                                                                                                    |
| Saisissez un identifiant                                                                                                    |
| Mot de passe                                                                                                    |
| Saisissez un mot de passe ®                                                                                                    |
|                                                                                                    |
| Se connecter                                                                                                    |
| à Pronote denuis l'ENT                                                                                                    |

9.) Accéder à Pronote depuis l'ENT

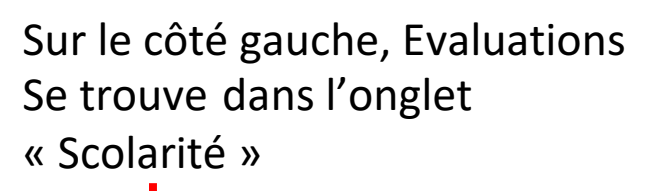

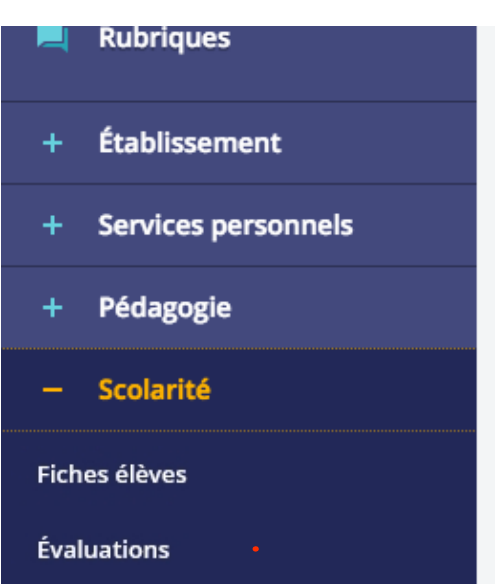